## <u>1.)การขึ้นรูป TOPO ด้วย Autodesk Land Desktop 2006</u>

|           | Paste  | A<br>Da- | ne Insert<br>Calibri<br>B Z U<br>H + On | - 11 -<br>- A A | Sut Formulas<br>章章章章。<br>建建 参···<br>Z D | General<br>S + %<br>% 28<br>Number | A Styles | Acrobat & | Σ • 2<br> | w 23 | K ⊆<br>F | i <u>o</u> rt Z to A<br>ior <u>t</u> by Color<br>_lear Filter From "A.RD"<br>_jlter by Color | •      |
|-----------|--------|----------|-----------------------------------------|-----------------|-----------------------------------------|------------------------------------|----------|-----------|-----------|------|----------|----------------------------------------------------------------------------------------------|--------|
|           |        | _        |                                         | لب              |                                         | J _                                | G        | н         | E         | -    | T        | ext <u>F</u> ilters                                                                          | Þ      |
|           | 1      | 4        | 1600610                                 | 673793.1        | 6.273 A.RD                              |                                    |          |           | -         | â    | : s      | Search                                                                                       | م      |
|           | 2      | 5        | 1600608                                 | 673795.8        | 6.4 A.RD                                |                                    |          |           |           |      |          |                                                                                              |        |
|           | 3      | 6        | 1600601                                 | 673793.4        | 6.224 1-SC                              |                                    |          |           |           |      | ł        | ✓ 1-SC                                                                                       |        |
| X-11.csv  | 4      | 7        | 1600609                                 | 673798.8        | 6.301 1-SC                              |                                    |          |           |           | _    |          | ✓ 1SW                                                                                        |        |
|           | 5      | 8        | 1600603                                 | 673793.3        | 6.276 SPOT                              |                                    |          |           |           | -    |          |                                                                                              |        |
| BLOCK SYM | 7      | 10       | 1600605                                 | 673789.2        | 5.776 SPOT                              |                                    |          |           |           |      |          | ✓ 1-SZ                                                                                       |        |
|           | 8      | 11       | 1600607                                 | 673786.2        | 4.643 SPOT                              |                                    |          |           |           |      |          | 2-SC                                                                                         |        |
| LineType  | 9      | 12       | 1600609                                 | 673779.4        | 2.549 SPOT                              |                                    |          |           |           |      |          | 2-SCW                                                                                        |        |
|           | 10     | 13       | 1600605                                 | 673789.8        | 5.92 1-5Z                               |                                    |          |           |           |      |          |                                                                                              |        |
|           | 11     | 14       | 1600599                                 | 673786.5        | 5.936 1-5Z                              |                                    |          |           |           | _    |          |                                                                                              |        |
|           | 12     | 15       | 1600608                                 | 673785          | 3.95 1-5Z                               |                                    |          |           |           | - 1  | 1        | - ✓ FR                                                                                       |        |
|           | 13     | 10       | 1600595                                 | 673791          | 6.353 FR                                |                                    |          |           |           | - 11 |          | GATE                                                                                         |        |
|           | 15     | 18       | 1600581                                 | 673776.3        | 5.738 SPOT                              |                                    |          |           |           |      |          |                                                                                              |        |
|           | 16     | 19       | 1600581                                 | 673776.5        | 6.192 SPOT                              |                                    |          |           |           |      |          | SPOT                                                                                         |        |
|           | 17     | 20       | 1600580                                 | 673779.6        | 6.302 SPOT                              |                                    |          |           |           |      |          | WL WL                                                                                        |        |
|           | 18     | 21       | 1600612                                 | 673774.8        | 2.062 SPOT                              |                                    |          |           |           |      |          |                                                                                              |        |
|           | 19     | 22       | 1600613                                 | 673769.1        | 2.168 SPOT                              |                                    |          |           |           | -    |          |                                                                                              |        |
|           | 14 4 > | H X-1    | 11/23/                                  |                 |                                         | 14                                 | -        | 11        |           | •    |          | OK                                                                                           | Cancel |

ข้อมูล X-11 ใช้เป็นตัวอย่าง ในการทำ TOPO Contour (ข้อมูลเป็นไฟล์ CSV)

BLOCK\_SYM และ LineType ใช้ในการทำ TOPO

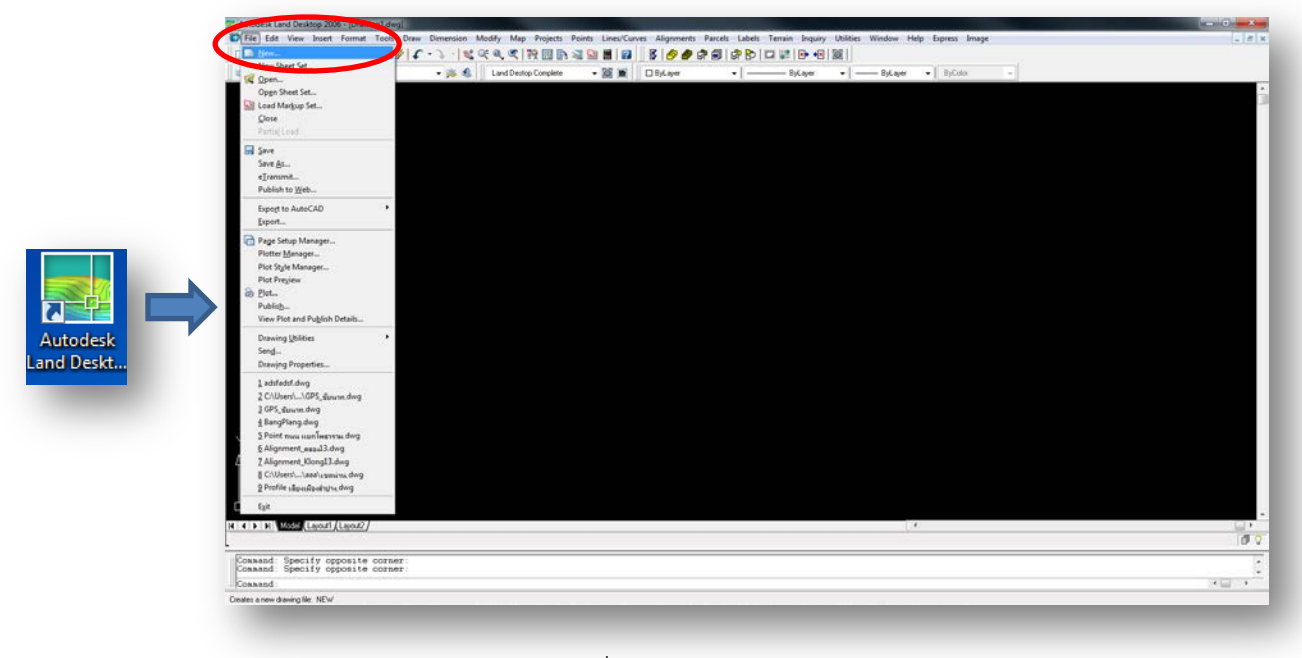

1.1 ไปที่ File เลือก New...

| Name:             | 411                      |                |        |
|-------------------|--------------------------|----------------|--------|
| Project and Drawi | ng Location              |                |        |
| Project Path:     | D:\Land Projects 2006\   |                | Browse |
| Project Name:     | GPS_ชัยนาท               |                | •      |
| Drawing Path:     | D:\Land Projects 2006\GF | PS_ชัยนาท\dwg\ | Ţ      |
| Select Drawing te | mplate                   | Preview        |        |
| Select Drawing te | mplate                   | Preview        |        |
| _default.dwl      |                          |                |        |
| acad -Name        | d Plot Styles.dwt        | J              |        |
| acad.dwt          | amod Plot Stulos duit    |                |        |
| acadiso dwi       | anica nioci styles.awc   |                |        |
|                   | -                        |                |        |
|                   | 4                        |                |        |
| ▲ []              |                          | -              |        |
| Show sub-fold     | lers Prouse              |                |        |

1.2 Name: ตั้งชื่อไฟล์ แล้วกดปุ่ม Create Project...

1.4 Name : ตั้งชื่อ Project แล้วกด OK

| <ul> <li>Initial Settings for N</li> </ul>                    | ew Drawings                                                                                                    |        |   |
|---------------------------------------------------------------|----------------------------------------------------------------------------------------------------|--------|---|
| Prototype:                                                    | _CO-ENG(imperial)                                                                                                    |        | - |
| Project Path:<br>Project Information<br>Name:<br>Description: | CO-ENG(imperial)<br>CO-SUR(imperial)<br>CO-SUR(imperial)<br>CO-SUR(imperial)<br>NCS-ENG(imperial)<br>NCS-ENG(imperial)<br>NCS-SUR(imperial)<br>NCS-SUR(imperial)<br>NCS-SUR(imperial)<br>Default (Heet)<br>Default (Meters) |        |   |
| Keywords:                                                     | s Project                                                                                                    |        | 5 |
| Project "DWG"                                                 | Folder                                                                                                    |        |   |
| <ul> <li>Fixed Path</li> </ul>                                | , older                                                                                                    |        |   |
|                                                               | E                                                                                                    | Irowse |   |
| ſ                                                             | OK Cancel                                                                                                    | Help   |   |

1.3 Prototype: เลือก Default (Meters)

| Initial Settings for New Drawings Prototype: Default (Meters)      | Drawing Name<br>Name: X-11.dwg                                                                                                    |
|--------------------------------------------------------------------|----------------------------------------------------------------------------------------------------|
| Project Path: D:\Land Projects 2006\                               | Project and Drawing Location                                                                                                    |
| Project Information                                                | Project Path: D:\Land Projects 2006\                                                                                                    |
| Name: X-11                                                         | Project Name: X-11 -                                                                                                    |
| Description                                                        | Drawing Path: D:\Land Projects 2006\X-11\dwg\                                                                                                    |
| Drawing Path for this Projec<br>Project "DWG" Folder<br>Fixed Path | Calification of the System of the System of |
|                                                                    | Show sub-folders Browse                                                                                                    |

1.5 กด OK

By สิทธิพงศ์ พึ่งวงษ์ สผส.

| Create Point Database | Load Settings         ✓ ✓ ✓ ✓ ✓ ✓ ✓ ✓ ✓ ✓ ✓ ✓ ✓ ✓ ✓ ✓ ✓ ✓ ✓ |
|-----------------------|-------------------------------------------------------------|
|                       |                                                             |

1.6 กด OK

1.7 เลือก m1000.set (metric, 1:1000) แล้วกด Next

| Units                                                                                                    | _                                                                                                    |                                                                                                    |                                                                  | × | Finish Example 1 Finish Finish |
|----------------------------------------------------------------------------------------------------|----------------------------------------------------------------------------------------------------|----------------------------------------------------------------------------------------------------|------------------------------------------------------------------|---|----------------------------------------------------------------------------------------------------|
| Wits         Image: Second second s | Linear Units<br>Feet<br>Meters<br>Angle Units<br>Degrees<br>Grads<br>Angle Display Style<br>Description<br>North Azmuths<br>South Pacifications<br>H < Back Next | Display Precisio<br>Linear:<br>Elevation:<br>Coordinate:<br>Angular:<br>Samples<br>Distance:<br>Elevation:<br>Coordinate:<br>Angle:<br>Finish | n<br>3<br>3<br>4<br>0.123m<br>85.123m<br>X=1779.123<br>165-12-34 |   | You have specified the following settings for this drawing:<br>Units and Precision<br>Linear unitsDEGREES<br>Angular yoeAZIMUTHS<br>South azimuthsOFF<br>Linear precision3<br>Elevation precision3<br>Coordinate precision3<br>Angular precision4<br>Scale and Sheet Size<br>Horizontal scale1:100<br>Sheet size954 mm x 841 mm<br>Coordinate Zone<br>No Datum, No Projection<br>Unknown projection []<br>Unknown projection []<br>Unknown Projection<br>Base Point Northing and Easting0.000, 0.000<br>Base Point Northing and Easting0.000, 0.000<br>North Rotation00000 degrees, clockwise from vertical<br>Text Styles<br>Style setMILLI<br>Current styleSMM<br>Border Style NONE                                                                                                    |
|                                                                                                    |                                                                                                    |                                                                                                    |                                                                  |   |                                                                                                    |

1.8 เลือก ตามภาพ แล้วกด Finish

1.9 กด OK

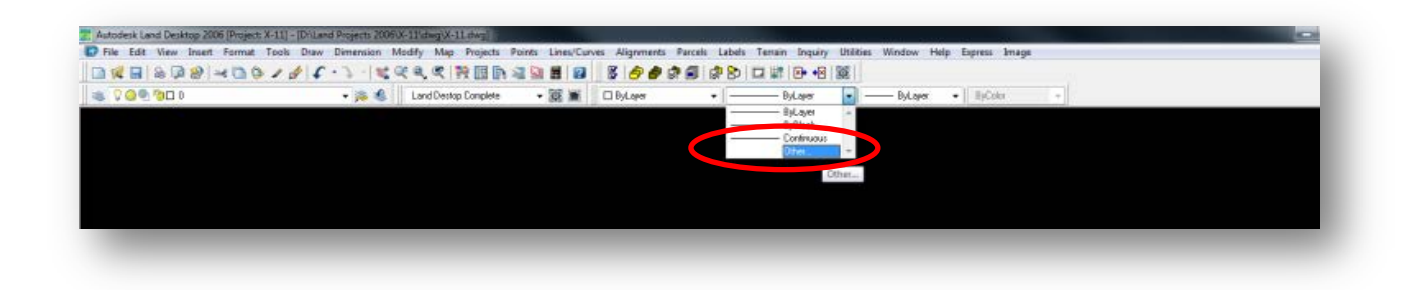

## 1.10 ทำการ Load Line Tpye เลือก Orther...

| Linetype Manager<br>Linetype filters<br>Show all linetypes    Invert filter | Load                  | elete<br>Hide details | File                | netypes 2                |
|-----------------------------------------------------------------------------|-----------------------|-----------------------|---------------------|--------------------------|
| Current Linetype: ByLayer                                                   |                       |                       | Available Linetypes |                          |
| Linetype Appearance Descriptio                                              | on                    |                       | Linetype            | Description              |
| JyBlock                                                                     |                       |                       | ACAD_IS002W100      | ISO dash                 |
| Lontinuous Continuous                                                       | \$                    |                       | ACAD_IS003W100      | ISO dash space           |
|                                                                             |                       |                       | ACAD_ISO04W100      | ISO long-dash dot        |
|                                                                             |                       |                       | ACAD_ISO05W100      | ISO long-dash double-dot |
| D-t-i-                                                                      |                       |                       | ACAD_ISO06W100      | ISO long-dash triple-dot |
| Name                                                                        | Global scale factor   | 25.4000               | ACAD_IS007W100      | ISO dot                  |
|                                                                             |                       | 1 0000                | ACAD_IS008W100      | ISO long-dash short-dash |
| Description:                                                                | Uurrent object scale: |                       | •                   | 4 III                    |
| Use paper space units for scaling                                           | ISO pen width:        | 1.0 mm 👻              |                     |                          |
|                                                                             | OK Cancel             | Help                  |                     | DK Cancel Help           |

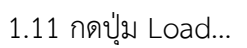

1.12 กด ปุ่ม File...

| la 🖊       | Name                            | Date modified     | Туре             | File              | C:\Users\alro\Desktop\อู่มีa\LineType\CB.lin |   |
|------------|---------------------------------|-------------------|------------------|-------------------|----------------------------------------------|---|
| listory    | CB.lin                          | 07-Dec-16 3:10 PM | AutoCAD Linetyp  | Available Linetyp | es                                           |   |
| 1          |                                 |                   |                  | Linetype          | Description                                  |   |
|            |                                 |                   |                  | 034               | khlong                                       | : |
| <u> </u>   |                                 |                   |                  | 034-180           | Khlong                                       |   |
| orites     |                                 |                   |                  | 073               | Railway                                      |   |
|            |                                 |                   |                  | 132               | Concrete_Fence                               |   |
| sktop      |                                 |                   |                  | 160               | Water Pipleine                               |   |
| 2          |                                 |                   |                  | 232               | Wire_Mesh_Fence                              |   |
| <b>3</b> 2 | •                               |                   | •                | 260               | Gas_Pipeline                                 |   |
| -1P<br>    |                                 |                   |                  | •                 |                                              | Þ |
| <u>.</u>   | File name: CB.lin               |                   | ▼ <u>O</u> pen ▼ |                   |                                              |   |
|            | Files of type: Linetype (*.lin) |                   | Cancel           |                   | UK Lancel Help                               |   |

1.13 เลือกไฟล์ CB.lin ที่เราเก็บไว้แล้วกด Open

1.14 จะปรากฏข้อมูล Line Type ที่โหลดมา

By สิทธิพงศ์ พึ่งวงษ์ สผส.

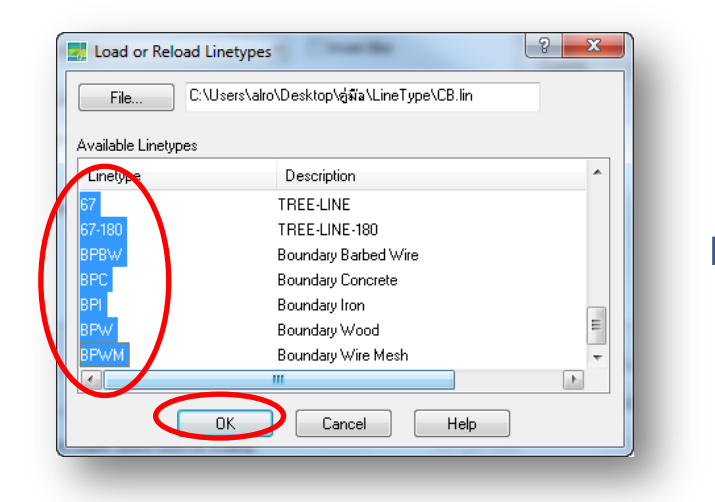

1.15 เลือกรายการทั้งหมด แล้วกด OK

|                       | · ·        | Inverthiter           | ent Hide det |
|-----------------------|------------|-----------------------|--------------|
| Current Linetype: ByL | ayer       |                       |              |
| Linetype              | Appearance | Description           |              |
| ByLayer               |            |                       |              |
| ByBlock               |            |                       |              |
| 034-190               |            | — Khiong<br>— Khiong  |              |
| 073                   |            | Railway               |              |
| 132                   | <u> </u>   | - Concrete_Fence      |              |
| 160                   |            | → Water Pipleine      |              |
| 232                   |            | → Wire_Mesh_Fence     |              |
| Details               |            | (                     |              |
| Name:                 |            | Global scale factor   | 1            |
| Description:          |            | Current object scale: | 1.0000       |
|                       |            |                       | 10 mm =      |

1.16 ตั้ง Global scale factor : 1.000

| Show all linetypes     | •                   | Invert filter                  | Current               | Hide details |
|------------------------|---------------------|--------------------------------|-----------------------|--------------|
| Current Linetype: ByLa | yer                 |                                |                       |              |
| Linetype               | Appearance          | Description                    | n                     | ×            |
| 3yLayer                |                     | -                              |                       | =            |
| /yBlock                |                     | -                              |                       |              |
| 134                    |                     | — khlong                       |                       |              |
| )34-180                |                     | — Khlong                       |                       |              |
| )73                    |                     | Railway                        |                       |              |
| 32                     | <u> </u>            | <ul> <li>Concrete_F</li> </ul> | ence                  |              |
| 60                     |                     | → Water Pipler                 | ne                    |              |
| :32                    |                     | ≺ Wire_Mesh                    | _Fence                | •            |
| Details                |                     |                                |                       |              |
| Name:                  |                     |                                | Global scale factor:  | 1.0000       |
| Description:           |                     |                                | Current object scale: | 1.0000       |
| 🔽 Use paper space      | e units for scaling |                                | ISO pen width:        | 1.0 mm 💌     |
|                        |                     | -                              |                       |              |

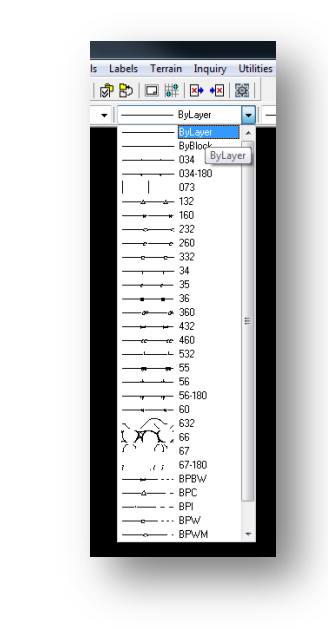

1.18 เมื่อ โหลด Line Type เสร็จแล้วจะปรากฏดังรูป

1.17 กด OK

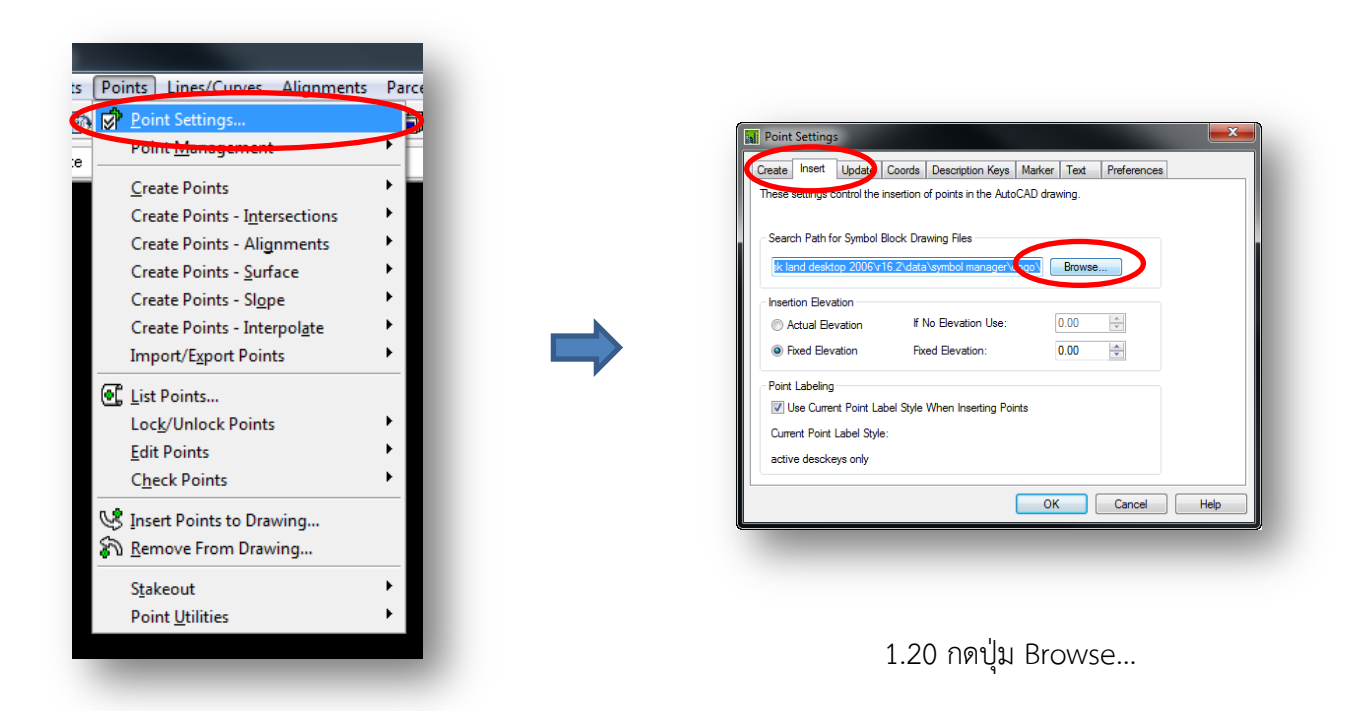

1.19 ไปที่เมนู Points เลือก Point Settings...

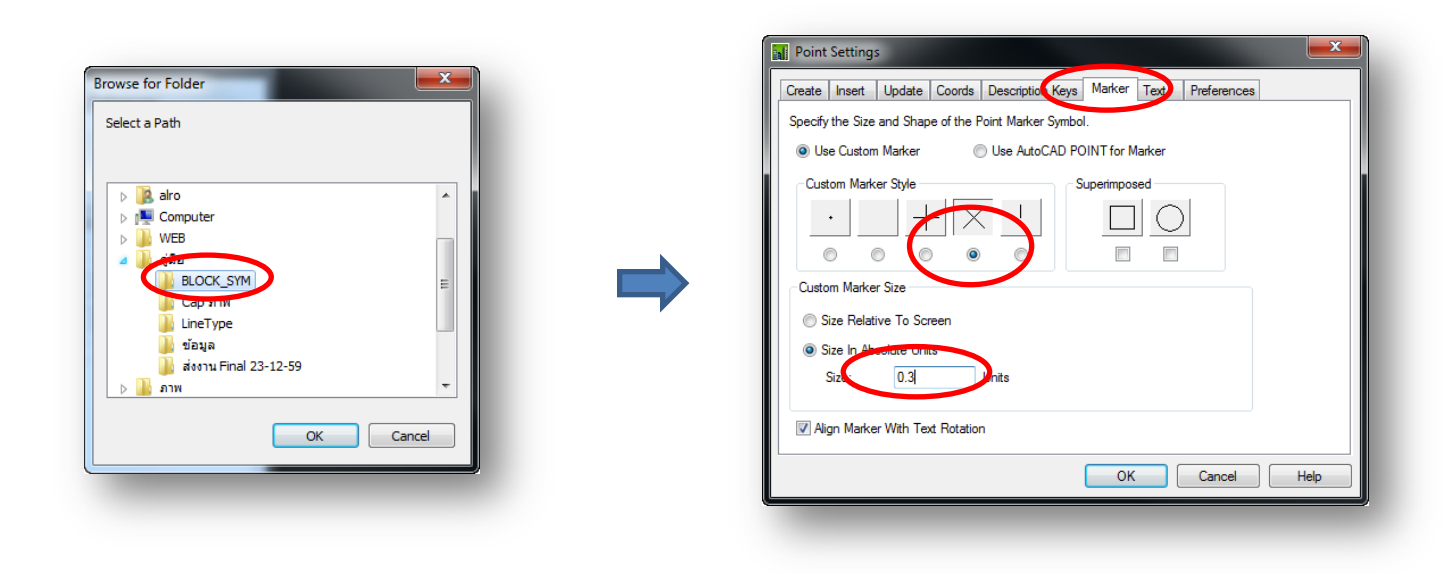

1.21 เลือก BLOCK\_SYM แล้วกด OK

1.22 ไปที่ Tab Marker ตั้งค่าตามภาพ

| ate Insert Update Coords               | Description Keys | erker Text | Preferences |      |
|----------------------------------------|------------------|------------|-------------|------|
| olor and Visibility                    |                  |            |             |      |
| Component Visible                      | Color            |            | _           |      |
| Number:                                | 2                |            |             |      |
| Elevation:                             | 1                |            |             |      |
| Description:                           | 3                |            |             |      |
| Style and Size<br>Text Style: Standard |                  |            | •           |      |
| Size Relative To Screen                |                  |            |             |      |
| Size In Absolute Units                 | Size 0.30        | nits       |             |      |
| Automatic Leaders                      | Text Rotation:   | 0d0'0''    |             |      |
|                                        |                  | OK         | Cancel      | Help |

1.23 ไปที่ Tab Text ตั้งค่าตามภาพ แล้วกด OK

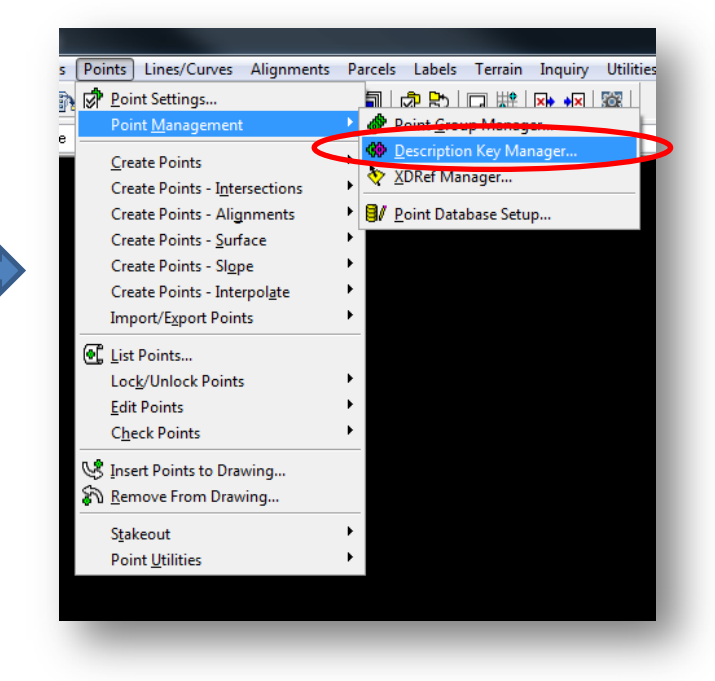

1.24 ไปที่เมนู Point เลือก Point Management เลือก

Description Key Manager...

| Description Key Man | ager |             |             |              |          | Cescription Key Manager          |             |              |          |
|---------------------|------|-------------|-------------|--------------|----------|----------------------------------|-------------|--------------|----------|
| Manager Help        |      |             |             |              |          | Meerger j Heip                   |             |              |          |
| 🗟 🚸 🙀 🔂             |      |             |             |              |          | Create DescKey File              |             |              |          |
| DEFAULT             | Code | Format      | Point Layer | Symbol Block | Symbol L | Load DescKey File from Prototype | Point Layer | Symbol Block | Symbol L |
|                     | STA# | S*          | PNT-SURV    | STA          | PNT-SURV | Save DescKey File to Prototype   | PNT-SURV    | STA CC T20   | PNT-SURV |
|                     | TR   | TREE        | PNT-TOPO    | CG_T30       | ТОРО     | Create DescKey                   | PINT-TOPO   | CG_130       | 1090     |
|                     |      |             |             |              |          | Delete DescKey File              |             |              |          |
|                     |      |             |             |              |          | Import .DSC                      |             |              |          |
|                     |      | Print Setup |             |              |          |                                  |             |              |          |
|                     |      |             | Print       |              |          |                                  |             |              |          |
|                     |      |             |             |              |          | Print Preview                    |             |              |          |
|                     |      |             |             |              |          | Print to File                    |             |              |          |
|                     |      |             |             |              |          | Exit                             |             |              |          |
|                     |      |             |             |              |          |                                  | _           |              |          |
|                     |      |             |             |              |          |                                  |             |              |          |
|                     |      |             |             |              |          |                                  |             |              |          |
|                     |      |             |             |              |          |                                  |             |              |          |
|                     |      |             |             |              |          |                                  |             |              |          |
|                     |      |             |             |              |          |                                  |             |              |          |

1.25 ปรากฏ หน้าต่าง Description Key Manager

1.26 คลิกเมนู Manager เลือก Create DescKey File...

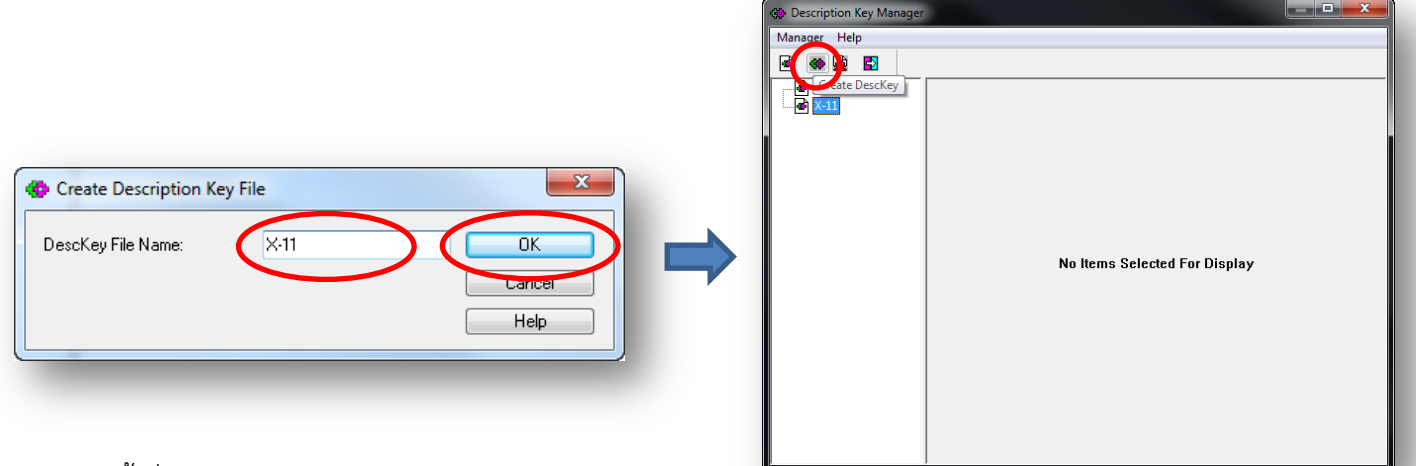

1.27 ตั้งชื่อ DesKey File Name แล้วกด OK

1.28 กดปุ่ม Create DescKey ที่วงกลมตามภาพ

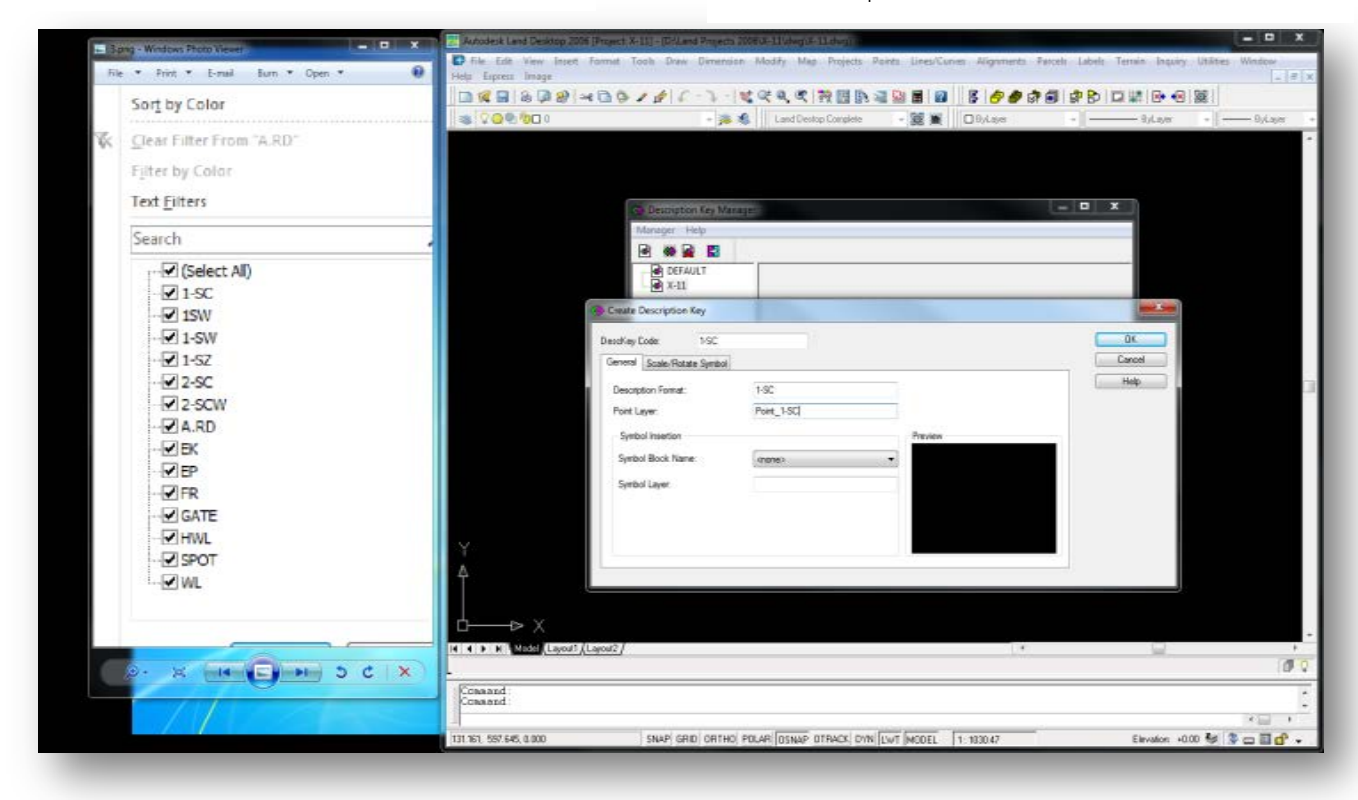

1.29 ใส่รายละเอียด Description

| nasta Description Kau                                                   | and the second second s |         | X      | DEFAULT | Code  | Format | Point Laver | Symbol Block | Symbol I |
|-------------------------------------------------------------------------|----------------------------------------------------------------------------------------------------|---------|--------|---------|-------|--------|-------------|--------------|----------|
| Teste bezenpoon key                                                     |                                                                                                    |         |        | ₩       | 1-50  | 1-SC   | Point 1-SC  | -,           | -,       |
| scKey Code: EP                                                          |                                                                                                    |         | ОК     |         | 1-SW  | 1-SW   | Point 1-SW  |              |          |
| inneral Scale/Rotate Symbol                                             |                                                                                                    |         | Cancel |         | 1-SZ  | 1-SZ   | Point 1-SZ  |              |          |
| December Second                                                         | 59                                                                                                    | Preview | Help   |         | 1SW   | 1SW    | Point_1SW   |              |          |
| vescription Format:                                                     | Er                                                                                                    |         |        |         | 2-SC  | 2-SC   | Point_2-SC  |              |          |
| Point Layer:<br>Symbol Insertion<br>Symbol Block Name:<br>Symbol Layer: | Point_EP                                                                                                    |         |        |         | 2-SCW | 2-SCW  | Point_2-SCW |              |          |
|                                                                         |                                                                                                    |         |        |         | A.RD  | A.RD   | Point_A.RD  |              |          |
|                                                                         | EP 🔹                                                                                                    |         |        |         | EK    | EK     | Point_EK    |              |          |
|                                                                         |                                                                                                    |         |        |         | EP    | EP     | Point_EP    | EP           | SYM_EP   |
|                                                                         | SYM_EP                                                                                                    |         |        |         | FR    | FR     | Point_FR    | FH           | SYM_FH   |
|                                                                         |                                                                                                    |         |        |         | GATE  | GATE   | Point_GATE  |              |          |
|                                                                         |                                                                                                    |         |        |         | HWL   | HWL    | Point_HWL   |              |          |
|                                                                         |                                                                                                    |         |        |         | SPOT  | SPOT   | Point_SPOT  |              |          |
|                                                                         |                                                                                                    |         |        |         | WL    | WL     | Point_WL    |              |          |
|                                                                         |                                                                                                    |         |        |         |       |        |             |              |          |
|                                                                         |                                                                                                    |         |        |         |       |        |             |              |          |
|                                                                         |                                                                                                    |         |        |         |       |        |             |              |          |

1.30 ใส่รายละเอียด Description

| Iabels       Terrain       Inquiry       Utilities       W         Image: Settings       Image: Settings       Image: Settings       Image: Settings         Image: Show Dialog Bar       Image: Show Dialog Bar       Image: Show Dialog Bar         Image: Show Dialog Bar       Image: Show Dialog Bar         Image: Show Dialog Bar       Image: Show Dialog Bar |          |               |                      |              |           |   |
|----------------------------------------------------------------------------------------------------|----------|---------------|----------------------|--------------|-----------|---|
| Settings       Edit Label Styles       Edit Label Styles       Show Dialog Bar       Add Dynamic Labels       Update Selected Labels       Update All Labels       Swap Label Test       Elip Direction       Delete Labels       Disassociate Labels       Add Statig Labels       Add Statig Labels       Add Tag Labels       Add TagLabels       Edit Tables       Edit Tables       Building Offset Label                                                                                                    | s 🛛 La   | bels          | Terrain              | Inquiry      | Utilities | W |
| Edit Label Styles         Edit Teg Styles         Show Dialog Bar         Add Dynamic Labels         Update Selected Labels         Update All Labels         Swap Label Tegt         Elip Direction         Delete Labels         Disassociate Labels         Add Statig Labels         Add Statig Labels         Add Tag Labels         Add TagLabels         Edit Tables         Edit Tables         Edit Tables         Building Offset Label                                                                                                    | 1 181    | Set           | tings                |              |           |   |
| Edit Teg Styles         Show Dialog Bar         Add Dynamic Labels         Update Selected Labels         Update All Labels         Swap Label Tegt         Flip Direction         Delete Labels         Disassociate Labels         Add Static Labels         Label Line By Points         Label Curve By Points         Add Tag Labels         Edit Tables         Building Offset Labels                                                                                                    | ð        | Edi           | t Label Sty          | /les         |           | V |
| Image: Show Dialog Bar         Image: Add Dynamic Labels         Image: Update Selected Labels         Image: Update All Labels         Image: Swap Label Text         Image: Elip Direction         Image: Elip Direction         Image: Elip Elip Elip Elip Direction         Image: Elip Elip Elip Elip Elip Elip Elip Elip                                                                                                    |          | Lun           | . Tog Style          |              |           |   |
| <ul> <li>Add Dynamic Labels</li> <li>Ugdate Selected Labels</li> <li>Update All Labels</li> <li>Swap Label Tegt</li> <li>Flip Direction</li> <li>Delete Labels</li> <li>Disassociate Labels</li> <li>Add Static Labels</li> <li>Label Line By Points</li> <li>Label Curve By Points</li> <li>Add Tag Labels</li> <li>Add Tag Labels</li> <li>Edit Tables</li> <li>Edit Tables</li> <li>Edit North/East<br/>Geodetic Labels</li> <li>Building Offset Label</li> </ul>                                                                                                    |          | Sho           | w Dialog             | Bar          |           |   |
| <ul> <li>Ugdate Selected Labels</li> <li>Update All Labels</li> <li>Swap Label Tegt</li> <li>Flip Direction</li> <li>Delete Labels</li> <li>Disassociate Labels</li> <li>Add Statig Labels</li> <li>Label Line By Points</li> <li>Label Curve By Points</li> <li>Add Tag Labels</li> <li>Add Tag Labels</li> <li>Edit Tables</li> <li>Edit Tables</li> <li>Edit North/East<br/>Geodetic Labels</li> <li>Building Offset Label</li> </ul>                                                                                                    | 믕        | Ado           | d Dynamie            | c Labels     |           |   |
| ↓       Update All Labels         ⇒       Swap Label Tegt         ⇒       Elip Direction         ⇒       Delete Labels         ⇒       Disassociate Labels         ⇒       Add Statig Labels         ⇒       Label Line By Points          Add Tag Labels         ▲       Add Tag Labels         ▲       Add Tag Labels         ▲       Edit Tables         ♦       Label North/East         Geodetic Labels       ▶         ★       Building Offset Label                                                                                                    |          | Upo           | date Selec           | ted Labels   |           |   |
| <ul> <li>Swap Label Text</li> <li>Flip Direction</li> <li>Delete Labels</li> <li>Disassociate Labels</li> <li>Add Static Labels</li> <li>Label Line By Points</li> <li>Label Curve By Points</li> <li>Add Tag Labels</li> <li>Add Tag Labels</li> <li>Edit Tables</li> <li>Edit Tables</li> <li>Edit North/East<br/>Geodetic Labels</li> <li>Building Offset Label</li> </ul>                                                                                                    | R,       | Upo           | da <u>t</u> e All La | bels         |           |   |
| <ul> <li>➡ Flip Direction</li> <li>➡ Delete Labels</li> <li>➡ Disassociate Labels</li> <li>➡ Add Static Labels</li> <li>➡ Add Static Labels</li> <li>➡ Label Line By Points</li> <li>֎ Add Tag Labels</li> <li>▲ Add Tag Labels</li> <li>▲ Add Tables</li> <li>➡ Edjt Tables</li> <li>➡ Edjt Tables</li> <li>➡ Building Offset Label</li> </ul>                                                                                                    |          | Swa           | ap Label T           | e <u>x</u> t |           |   |
| <ul> <li>Delete Labels</li> <li>Disassociate Labels</li> <li>Add Static Labels</li> <li>Label Line By Points</li> <li>Add Tag Labels</li> <li>Add Tag Labels</li> <li>Add Tables</li> <li>Edit Tables</li> <li>Edit Tables</li> <li>Ceodetic Labels</li> <li>Building Offset Label</li> </ul>                                                                                                    | <u>=</u> | <u>E</u> lip  | Direction            | 1            |           |   |
|                                                                                                    | <u> </u> | <u>D</u> el   | ete Labels           |              |           |   |
| <ul> <li>Add Static Labels</li> <li>Label Line By Points</li> <li>Add Tag Labels</li> <li>Add Tag Labels</li> <li>Add Tables</li> <li>Edit Tables</li> <li>Ceodetic Labels</li> <li>Building Offset Label</li> </ul>                                                                                                    | ≢        | Dis           | ass <u>o</u> ciate   | Labels       |           |   |
| <ul> <li>Label Line By Points</li> <li>Label Curve By Points</li> <li>Add Tag Labels</li> <li>Add Tag Labels</li> <li>Add Tables</li> <li>Edit Tables</li> <li>Edit Tables</li> <li>Edit Tables</li> <li>Edit Tables</li> <li>Building Offset Label</li> </ul>                                                                                                    | 믕        | Ado           | d Stati <u>c</u> La  | bels         |           |   |
| Image: Add Tag Labels         Add Tag Labels         Add Tables         Edit Tables         Image: Add Tables         Edit Tables         Image: Add Tables         Image: Add Tables         Imag                                                                                                    | Ĭ.       | Lab           | el Li <u>n</u> e By  | Points       |           |   |
| Add Tag Labels Add Tag Labels Add Tables Edit Tables Cedit Tables Cedetic Label Security Building Offset Label                                                                                                    | 96       | Lab           | el Cu <u>r</u> ve B  | By Points    |           |   |
| Add Tables     ▶       Edit Tables     ▶       Ø⊟ Label North/East     Geodetic Labels       ▶     ₩       Building Offset Label                                                                                                    | ₽        | Ado           | d Ta <u>g</u> Lab    | els          |           |   |
| Edit Tables       Ø⊟ Label North/East       Geodetic Labels       ▶       ▲       Building Offset Label                                                                                                    |          | Add           | d Ta <u>b</u> les    |              | •         |   |
| ♦⊟ Label North/East         Geodetic Labels         ▶         ▲         Building Offset Label                                                                                                    |          | Ed <u>i</u> t | t Tables             |              | •         |   |
| Geodetic Labels                                                                                                    | ΦE       | Lab           | el Nort <u>h</u> /   | East         |           |   |
| Label                                                                                                    |          | Geo           | odetic <u>L</u> ab   | els          | •         |   |
|                                                                                                    | <b>*</b> | B <u>u</u> i  | Iding Offs           | et Label     |           |   |
|                                                                                                    |          |               |                      |              |           |   |

1.32 ไปที่เมนู Labels เลือก Edit Label Styles...

1.31 เมื่อใส่ครบแล้วจะปรากฏตามภาพ

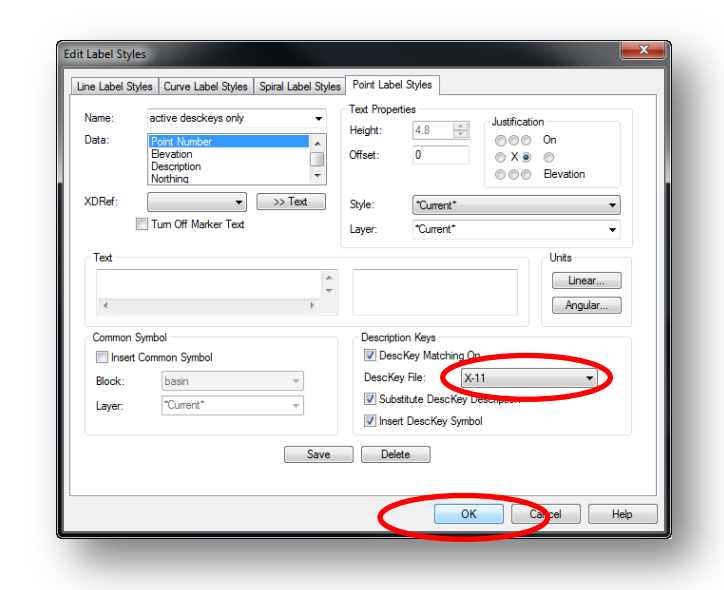

1.33 ไปที่เมนู Labels เลือก Edit Label Styles...

แล้วกดปุ่ม OK

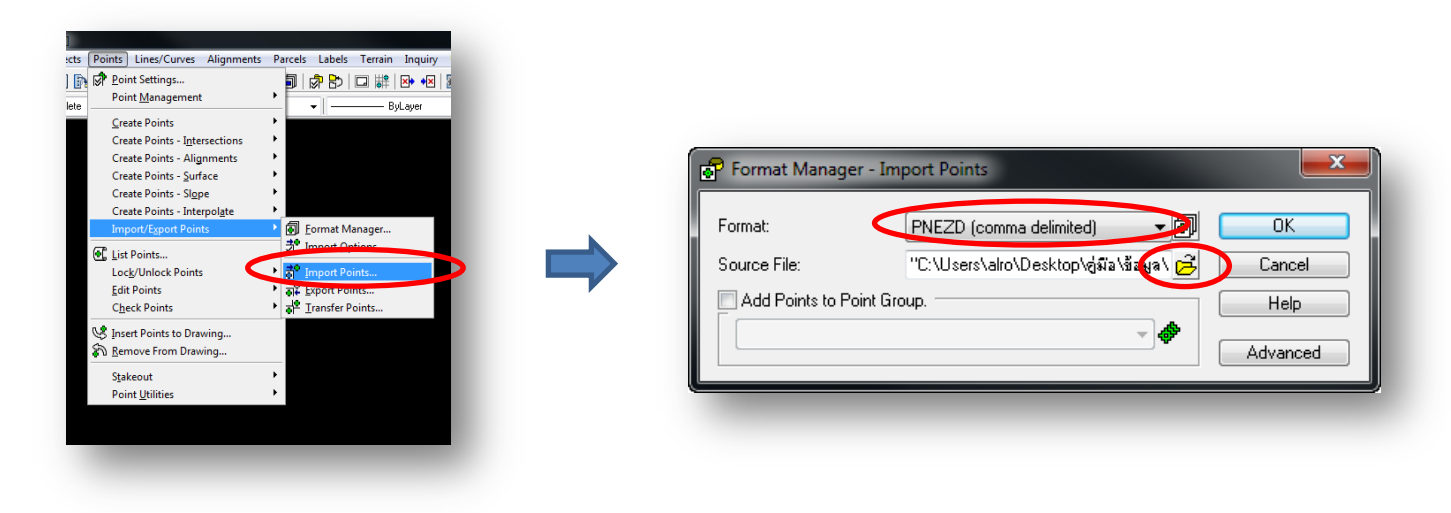

1.34 ไปที่เมนู Point เลือก Import/Export Points

เลือก Import Points...

1.35 เลือก Format : PNEZD

กดรูป Folder เล็กๆ เพื่อเลือกไฟล์ CSV

| Select Source File                                 |                    | ×  |     |                          |                                                |
|----------------------------------------------------|--------------------|----|-----|--------------------------|------------------------------------------------|
| Look in: 길 ข้อมูล 👻                                | G 🤌 📂 🛄 -          |    |     | ormat Managor Time       | ant Dointe                                     |
| Name                                               | Date modified      | Ту |     | ormat Manager - Imp      | orroms                                         |
| ₩X-11.csv                                          | 18-Jan-17 10:25 AM | м  | For | mat: (                   | PNEZD (comma delimited) 🛛 🗸 💽 OK               |
|                                                    |                    |    | Sou | urce File:               | "C:\Users\alro\Desktop\คู่มีล\ข้อมูล\ 🔁 Cancel |
|                                                    |                    |    |     | Add Points to Point Grou | up. Help                                       |
|                                                    |                    |    |     |                          | - Advanced                                     |
| •                                                  |                    | •  |     |                          | Auvaliced                                      |
| File name:                                         | Open               |    |     | _                        |                                                |
| Files of type Comma Separated Values Files (*.csv) | Cancel             |    |     |                          |                                                |
|                                                    |                    |    |     |                          |                                                |

1.36 เลือก ไฟล์ข้อมูลที่จะขึ้นรูป แล้วกด Open

1.37 กดปุ่ม OK

By สิทธิพงศ์ พึ่งวงษ์ สผส.

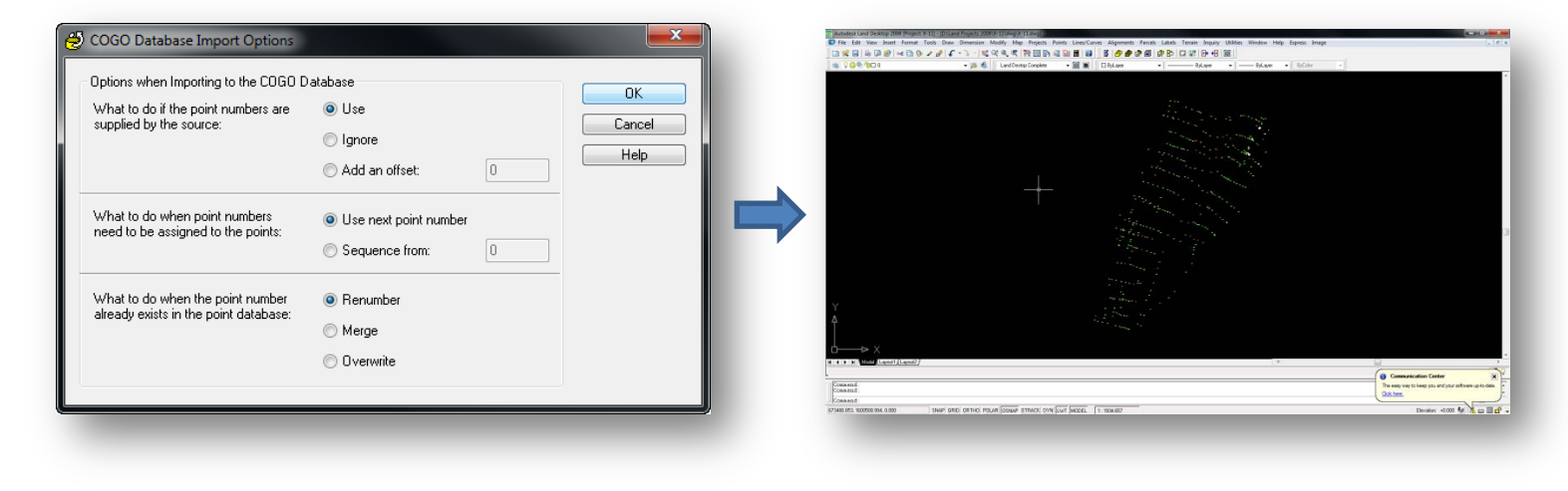

1.38 กดปุ่ม OK

1.39 จะปรากฏ Point พร้อม Symblo ที่เราโหลดขึ้นมา

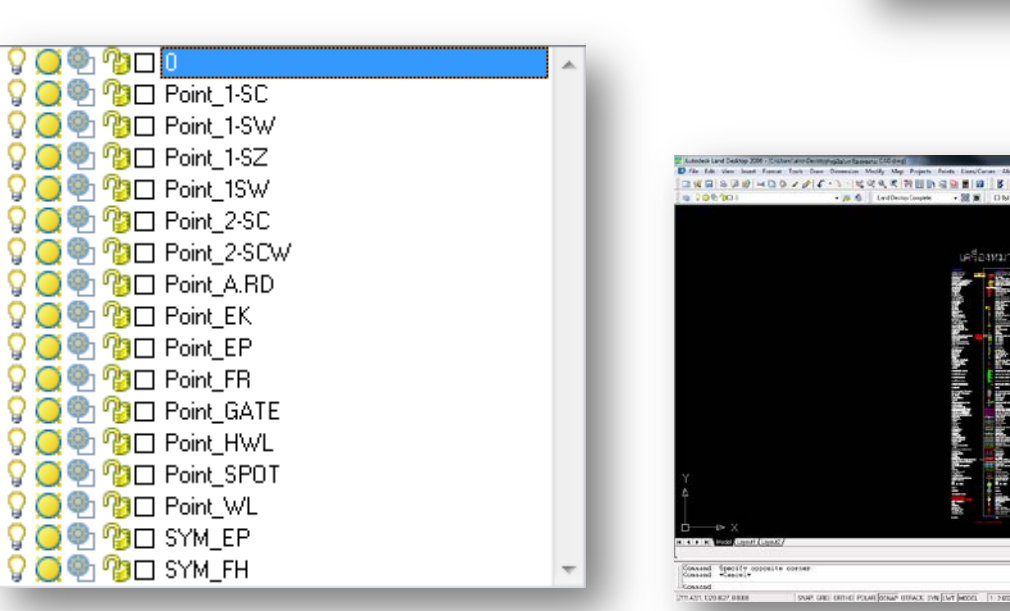

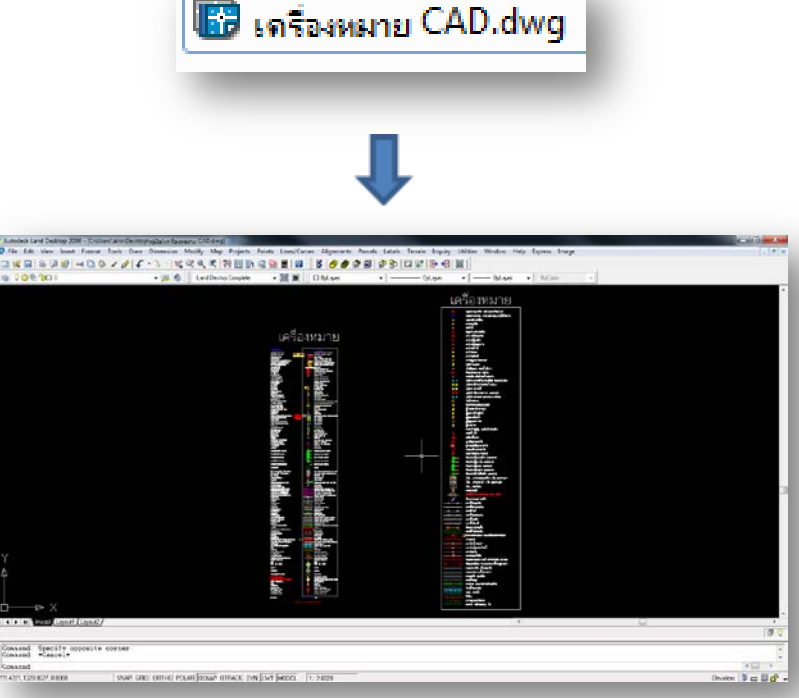

1.40 ตรวจสอบ Layer จะพบว่าแยกชนิดของ Point

ตาม Layer ให้ง่ายต่อการลากเส้น

1.41 สัญลักษณ์ต่างๆ อยู่ในไฟล์ เครื่องหมาย CAD.dwg

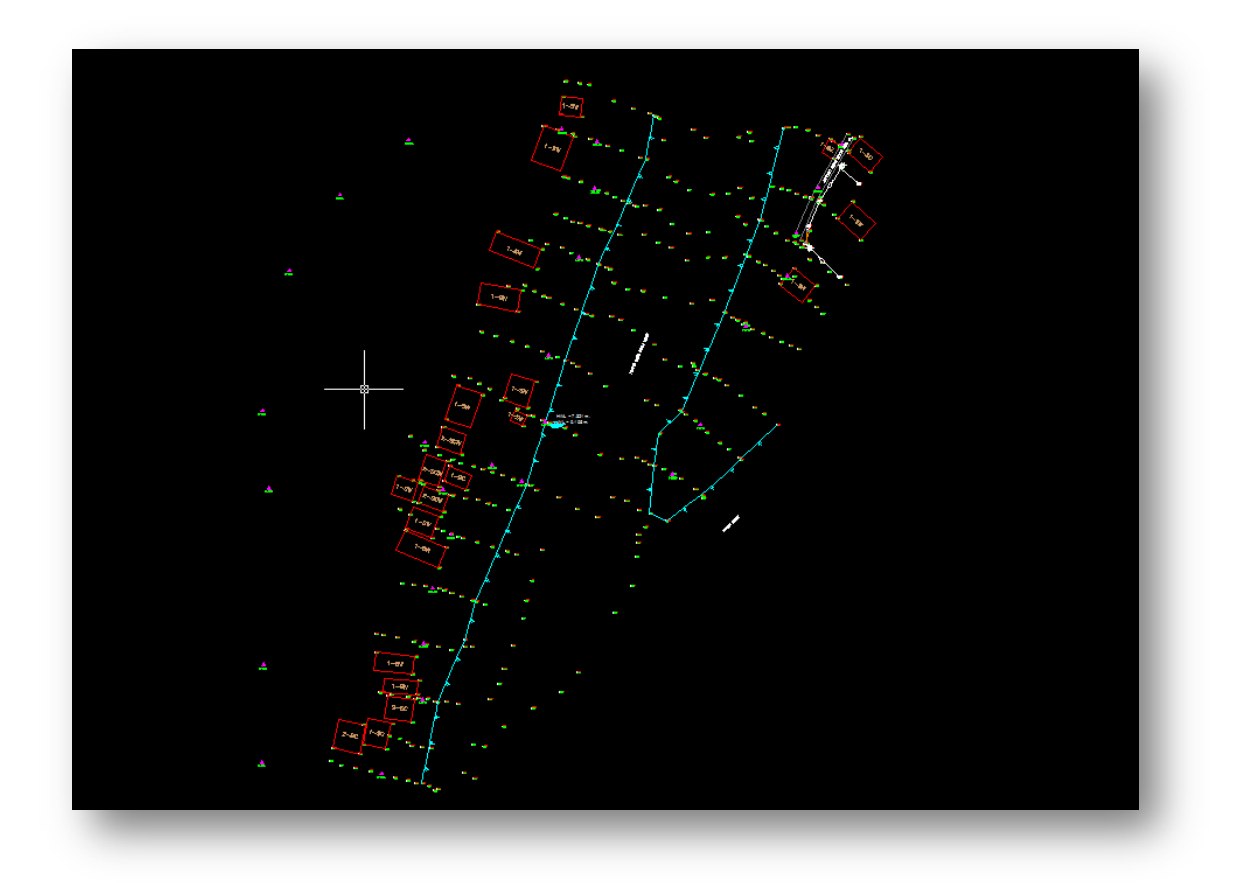

## 1.42 เมื่อทำการลากเส้นแต่ง TOPO ครบจะได้ดังรูป